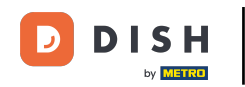

Bienvenue sur le tableau de bord de DISH Réservation. Dans ce tutoriel, nous vous montrons comment consulter et publier les commentaires de vos clients.

| <b>DISH</b> RESERVATION   |                                                                                                    | 🌲 Test Bistro Training 🕤 🛛 🏄 🗸 😁                               |  |  |  |  |  |  |  |
|---------------------------|----------------------------------------------------------------------------------------------------|----------------------------------------------------------------|--|--|--|--|--|--|--|
| Reservations              | Have a walk-in customer? Received a reservation request over phone / email? Don't forget to add it to you reservation book! | ur WALK-IN ADD RESERVATION                                     |  |  |  |  |  |  |  |
| 🎮 Table plan              | Tue, 3 Oct - Tue, 3 Oct     All services                                                                                    |                                                                |  |  |  |  |  |  |  |
| 🍴 Menu                    |                                                                                                    |                                                                |  |  |  |  |  |  |  |
| 📇 Guests                  | There is <b>1</b> active limit configured for the selected time period                                                      | Show more 💙                                                    |  |  |  |  |  |  |  |
| Seedback                  |                                                                                                    |                                                                |  |  |  |  |  |  |  |
| 🗠 Reports                 | ○ All ○ Completed                                                                                                    | 💆 0 😤 0 🥅 0/37                                                 |  |  |  |  |  |  |  |
| 🌣 Settings 👻              |                                                                                                    |                                                                |  |  |  |  |  |  |  |
|                           | No reservations available                                                                                                   |                                                                |  |  |  |  |  |  |  |
| Too many guests in house? | Print Designed by Hospitality Digital GmbH. All rights reserved.                                                            | FAQ   Terms of use   Imprint   Data privacy   Privacy Settings |  |  |  |  |  |  |  |

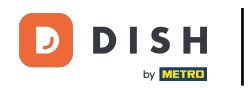

## • Tout d'abord, allez dans Commentaires dans le menu à votre gauche.

| DISH RESERVATION          |                                                                                                  | ¢                                | Test Bistro Trainin    | ng 🕤   🍀 🗸 😁                    |  |  |  |  |  |
|---------------------------|--------------------------------------------------------------------------------------------------|----------------------------------|------------------------|---------------------------------|--|--|--|--|--|
| Reservations              | Have a walk-in customer? Received a reservation request over phone / email'<br>reservation book! | ? Don't forget to add it to your | WALK-IN A              | DD RESERVATION                  |  |  |  |  |  |
| म्न Table plan<br>¶1 Menu | <ul> <li>Tue, 3 Oct - Tue, 3 Oct</li> <li>Tue, 3 Oct</li> </ul>                                  | All services                     |                        | ~                               |  |  |  |  |  |
| 🛎 Guests                  | There is <b>1</b> active limit configured for the selected time period                           |                                  |                        | Show more 🗸                     |  |  |  |  |  |
| Seedback                  |                                                                                                  |                                  |                        |                                 |  |  |  |  |  |
| 🗠 Reports                 | ○ All ○ Completed                                                                                | ⊖ Cancelled                      | 0 🖶 0                  | <b>H</b> 0/37                   |  |  |  |  |  |
| 🌣 Settings 🗸              |                                                                                                  |                                  |                        |                                 |  |  |  |  |  |
|                           | No reservations available                                                                        |                                  |                        |                                 |  |  |  |  |  |
| Too many guests in house? | Print Designed by Hospitality Digital GmbH. All rights reserved.                                 | FAQ                              | Terms of use   Imprint | Data privacy   Privacy Settings |  |  |  |  |  |

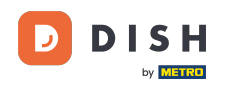

i

Vous accédez désormais à l'aperçu des **avis** clients . Vous pouvez y consulter et publier les commentaires de vos clients sur le site web de l'établissement.

| <b>DISH</b> RESERVATION                                |                                                                                       |                                            |                                         |                                                                      |                                                                                                    | Liebe Gäste, Wir renovieren für Sie. | 월월 <b>~</b> ( |  |
|--------------------------------------------------------|---------------------------------------------------------------------------------------|--------------------------------------------|-----------------------------------------|----------------------------------------------------------------------|----------------------------------------------------------------------------------------------------|--------------------------------------|---------------|--|
| E Reservations                                         | One day after their visit, y<br>reservation and only your<br>your Internet Presence w | vour guest<br>r guests ca<br>rebsite. If v | s receive a<br>an provide<br>you want t | an email / SMS asking<br>it. Your guests may<br>o publish feedback o | g them to give feedback about their dining experience. Feedback is limited to one response per<br>choose to provide their feedback anonymously. You can choose to publish and display reviews on<br>an your own website, you can find instructions here. |                                      |               |  |
| 🎢 Menu                                                 | Feedback Date 🖡                                                                       | Food                                       | Service                                 | Customer                                                             | Comments                                                                                                    |                                      |               |  |
| 🛎 Guests                                               | 04/06/2020                                                                            | 5 公                                        | 5 公                                     |                                                                      | Publish                                                                                                    |                                      |               |  |
| © Feedback                                             | 17/03/2020                                                                            | 5 🗘                                        | 4 \$7                                   |                                                                      |                                                                                                    |                                      |               |  |
| 🗠 Reports                                              |                                                                                       | - 4                                        |                                         |                                                                      | Publish                                                                                                    |                                      |               |  |
| 🌣 Settings 👻                                           | 15/03/2020                                                                            | 4 🕁                                        | 5 🕁                                     |                                                                      | Wie immer TOP! Publish                                                                                                    |                                      |               |  |
| ⑦ Help                                                 | 13/03/2020                                                                            | 5 公                                        | 5 公                                     |                                                                      | Publish                                                                                                    |                                      |               |  |
|                                                        | 09/03/2020                                                                            | 5 ☆                                        | 5 🕁                                     |                                                                      | Unser Gast aus Atlanta (USA) war sehr beglückt über den Abend und damit wir auch. Bewirtung und Ambiente waren sehr stimmig.<br>Großes Lob auch für das Team.                                                                                            |                                      |               |  |
|                                                        | 09/03/2020                                                                            | 5 公                                        | 5 公                                     |                                                                      |                                                                                                    |                                      |               |  |
|                                                        | 07/03/2020                                                                            | 5 ☆                                        | 5 🕁                                     |                                                                      | Sejr gut Publish                                                                                                    |                                      |               |  |
|                                                        | 05/03/2020                                                                            | 5 ☆                                        | 5 🕁                                     |                                                                      | Ich komme immer wieder gerne ins Nuovo Mario! Danke für den Unpublish Unpublish                                                                                                    |                                      |               |  |
|                                                        | 26/02/2020                                                                            | 5 公                                        | 5 公                                     |                                                                      |                                                                                                    |                                      |               |  |
|                                                        | 25/02/2020                                                                            | 5 ☆                                        | 5 🕁                                     |                                                                      | Alles super Essen gut Service gut Ein gelungener Abend Publish                                                                                                    |                                      |               |  |
|                                                        | 24/02/2020                                                                            | 5 公                                        | 5 公                                     |                                                                      | Excellent!                                                                                                    |                                      |               |  |
|                                                        | 21/02/2020                                                                            | 5 公                                        | 5 公                                     |                                                                      | Alles top incl. Weinkarte                                                                                                    |                                      |               |  |
|                                                        | 16/02/2020                                                                            | 5 ☆                                        | 5 🕁                                     |                                                                      | Publish                                                                                                    |                                      |               |  |
| Too many guests in house?<br>Pause online reservations | 11/02/2020                                                                            | 5 ☆                                        | 4 ☆                                     |                                                                      | Exzellentes Essen, angenehme Atmosphäre, aufmerksame und unaufdringliche Bewirtung - das, was man angesichts der durchaus Publish hohen Preise erwarten darf.                                                                                            |                                      |               |  |
|                                                        | 10/02/2020                                                                            | ⊑ «∽                                       | <i>د</i> م                              |                                                                      |                                                                                                    |                                      |               |  |

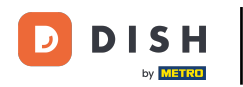

## Pour publier les commentaires d'un invité, cliquez sur publier .

| <b>DISH</b> RESERVATION                                |                                                                                       |                                         |                                         |                                                                     |                                                                                                    |                                            | Liebe Gäste, Wir renovieren für Sie. | <u> 최</u> 隆<br>전 전 전 |  |
|--------------------------------------------------------|---------------------------------------------------------------------------------------|-----------------------------------------|-----------------------------------------|---------------------------------------------------------------------|----------------------------------------------------------------------------------------------------|--------------------------------------------|--------------------------------------|----------------------|--|
| Reservations                                           | One day after their visit, y<br>reservation and only your<br>your Internet Presence w | our guests<br>guests ca<br>ebsite. If y | s receive a<br>an provide<br>ou want to | in email / SMS askin<br>it. Your guests may<br>o publish feedback o | g them to give feedback about their dining experience. Feedback is limited to<br>choose to provide their feedback anonymously. You can choose to publish and<br>on your own website, you can find instructions <u>here</u> . | o one response per<br>d display reviews on |                                      |                      |  |
| ¶ Menu                                                 | Feedback Date 🖡                                                                       | Food                                    | Service                                 | Customer                                                            | Comments                                                                                                    |                                            |                                      |                      |  |
| 📇 Guests                                               | 04/06/2020                                                                            | 5 公                                     | 5 ☆                                     |                                                                     |                                                                                                    | Publish                                    |                                      |                      |  |
| Feedback                                               | 17/03/2020                                                                            | 5 ~                                     | /. A                                    |                                                                     |                                                                                                    |                                            |                                      |                      |  |
| 🗠 Reports                                              | 17/03/2020                                                                            | 2 M                                     | τ U                                     |                                                                     |                                                                                                    | Publish                                    |                                      |                      |  |
| 🗢 Settings 👻                                           | 15/03/2020                                                                            | 4 ☆                                     | 5 🕁                                     |                                                                     | Wie immer TOP!                                                                                                    | Publish                                    |                                      |                      |  |
| ⑦ Help                                                 | 13/03/2020                                                                            | 5 ☆                                     | 5 🕁                                     |                                                                     |                                                                                                    | Publish                                    |                                      |                      |  |
|                                                        | 09/03/2020                                                                            | 5 公                                     | 5 🕁                                     |                                                                     | Unser Gast aus Atlanta (USA) war sehr beglückt über den Abend und<br>damit wir auch. Bewirtung und Ambiente waren sehr stimmig.<br>Großes Lob auch für das Team.                                                             | Publish                                    |                                      |                      |  |
|                                                        | 09/03/2020                                                                            | 5 ☆                                     | 5 ☆                                     |                                                                     |                                                                                                    |                                            |                                      |                      |  |
|                                                        | 07/03/2020                                                                            | 5 公                                     | 5 ☆                                     |                                                                     | Sejr gut                                                                                                    | Publish                                    |                                      |                      |  |
|                                                        | 05/03/2020                                                                            | 5 ☆                                     | 5 🕁                                     |                                                                     | Ich komme immer wieder gerne ins Nuovo Mario! Danke für den<br>tollen Service und das köstliche Essen!                                                                                                    | Unpublish                                  |                                      |                      |  |
|                                                        | 26/02/2020                                                                            | 5 公                                     | 5 公                                     |                                                                     |                                                                                                    |                                            |                                      |                      |  |
|                                                        | 25/02/2020                                                                            | 5 ☆                                     | 5 🕁                                     |                                                                     | Alles super Essen gut Service gut Ein gelungener Abend                                                                                                    | Publish                                    |                                      |                      |  |
|                                                        | 24/02/2020                                                                            | 5 公                                     | 5 公                                     |                                                                     | Excellent!                                                                                                    |                                            |                                      |                      |  |
|                                                        | 21/02/2020                                                                            | 5 公                                     | 5 公                                     |                                                                     | Alles top incl. Weinkarte                                                                                                    |                                            |                                      |                      |  |
|                                                        | 16/02/2020                                                                            | 5 公                                     | 5 🕁                                     |                                                                     |                                                                                                    | Publish                                    |                                      |                      |  |
| Too many guests in house?<br>Pause online reservations | 11/02/2020                                                                            | 5 ☆                                     | 4 ☆                                     |                                                                     | Exzellentes Essen, angenehme Atmosphäre, aufmerksame und<br>unaufdringliche Bewirtung - das, was man angesichts der durchaus<br>hohen Preise erwarten darf.                                                                  | Publish                                    |                                      |                      |  |
|                                                        | 10/02/2020                                                                            | ₋ ∿                                     | ₋ ∽                                     |                                                                     |                                                                                                    |                                            |                                      |                      |  |

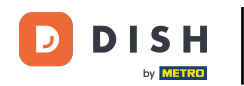

i

Voilà. Vous avez terminé le tutoriel et savez maintenant comment consulter et publier les commentaires de vos invités.

| <b>DISH</b> RESERVATION                                |                                                                                       |                                         |                                        |                                                                          |                                                                                                    |                                                 | Liebe Gäste, Wir renovieren für Sie. | <u> </u> |  |
|--------------------------------------------------------|---------------------------------------------------------------------------------------|-----------------------------------------|----------------------------------------|--------------------------------------------------------------------------|----------------------------------------------------------------------------------------------------|-------------------------------------------------|--------------------------------------|----------|--|
| Reservations                                           | One day after their visit, y<br>reservation and only your<br>your Internet Presence w | our guest:<br>guests ca<br>ebsite. If y | s receive a<br>an provide<br>ou want t | an email / SMS asking<br>e it. Your guests may o<br>o publish feedback o | g them to give feedback about their dining experience. Feedback is limite<br>choose to provide their feedback anonymously. You can choose to publish<br>n your own website, you can find instructions <u>here</u> . | d to one response per<br>and display reviews on |                                      |          |  |
| <b>¶1</b> Menu                                         | Feedback Date 🖡                                                                       | Food                                    | Service                                | Customer                                                                 | Comments                                                                                                    |                                                 |                                      |          |  |
| 🐣 Guests                                               | 04/06/2020                                                                            | 5 公                                     | 5 公                                    |                                                                          |                                                                                                    | Publish                                         |                                      |          |  |
| 🕲 Feedback                                             | 17/03/2020                                                                            | 5 公                                     | 4 ☆                                    |                                                                          |                                                                                                    |                                                 |                                      |          |  |
| 🗠 Reports                                              |                                                                                       |                                         |                                        |                                                                          |                                                                                                    | Publish                                         |                                      |          |  |
| 🏟 Settings 👻                                           | 15/03/2020                                                                            | 4 ☆                                     | 5 ☆                                    |                                                                          | Wie immer TOP!                                                                                                    | Publish                                         |                                      |          |  |
| ⑦ Help                                                 | 13/03/2020                                                                            | 5 ☆                                     | 5 🕁                                    |                                                                          |                                                                                                    | Publish                                         |                                      |          |  |
|                                                        | 09/03/2020                                                                            | 5 公                                     | 5 🕁                                    |                                                                          | Unser Gast aus Atlanta (USA) war sehr beglückt über den Abend und<br>damit wir auch. Bewirtung und Ambiente waren sehr stimmig.<br>Großes Lob auch für das Team.                                                    | Publish                                         |                                      |          |  |
|                                                        | 09/03/2020                                                                            | 5 公                                     | 5 公                                    |                                                                          |                                                                                                    |                                                 |                                      |          |  |
|                                                        | 07/03/2020                                                                            | 5 ☆                                     | 5 🕁                                    |                                                                          | Sejr gut                                                                                                    | Publish                                         |                                      |          |  |
|                                                        | 05/03/2020                                                                            | 5 ☆                                     | 5 🕁                                    |                                                                          | Ich komme immer wieder gerne ins Nuovo Mario! Danke für den<br>tollen Service und das köstliche Essen!                                                                                                    | Unpublish                                       |                                      |          |  |
|                                                        | 26/02/2020                                                                            | 5 公                                     | 5 公                                    |                                                                          |                                                                                                    |                                                 |                                      |          |  |
|                                                        | 25/02/2020                                                                            | 5 ☆                                     | 5 公                                    |                                                                          | Alles super Essen gut Service gut Ein gelungener Abend                                                                                                    | Publish                                         |                                      |          |  |
|                                                        | 24/02/2020                                                                            | 5 公                                     | 5 公                                    |                                                                          | Excellent!                                                                                                    |                                                 |                                      |          |  |
|                                                        | 21/02/2020                                                                            | 5 ☆                                     | 5 公                                    |                                                                          | Alles top incl. Weinkarte                                                                                                    |                                                 |                                      |          |  |
|                                                        | 16/02/2020                                                                            | 5 公                                     | 5 🕁                                    |                                                                          |                                                                                                    | Publish                                         |                                      |          |  |
| Too many guests in house?<br>Pause online reservations | 11/02/2020                                                                            | 5 ☆                                     | 4 ☆                                    |                                                                          | Exzellentes Essen, angenehme Atmosphäre, aufmerksame und<br>unaufdringliche Bewirtung - das, was man angesichts der durchaus<br>hohen Preise erwarten darf.                                                         | Publish                                         |                                      |          |  |
|                                                        | 10/02/2020                                                                            | <b>د ج</b>                              | ⊑ «^>                                  |                                                                          |                                                                                                    |                                                 |                                      |          |  |

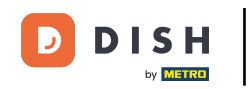

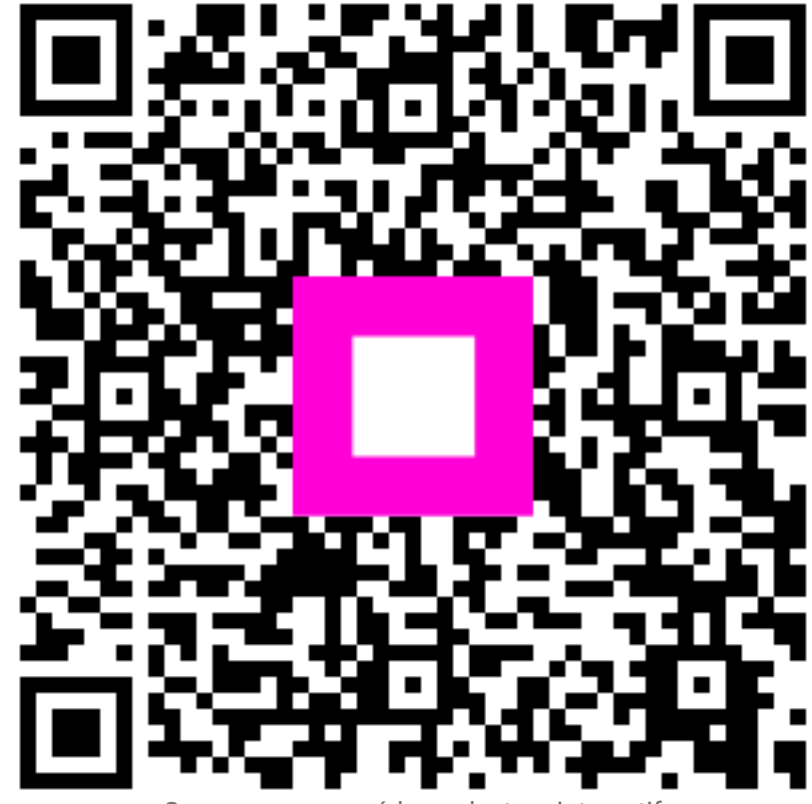

Scannez pour accéder au lecteur interactif